## Secula IP カメラ ファームウェアアップデート手順

## 【事前準備】

Secula ホームページのダウンロードページ内より、該当のファームウェアファイルをダウンロードし、パソコンまたは USB メモリ等に保存します。

NVR に接続したモニターを操作して更新する場合: USB メモリ IP カメラの WEB 設定から設定する場合: パソコン・USB メモリ等いずれも可

※注意点※ファイル名のリネームはエラーの原因になるため、行わないでください。

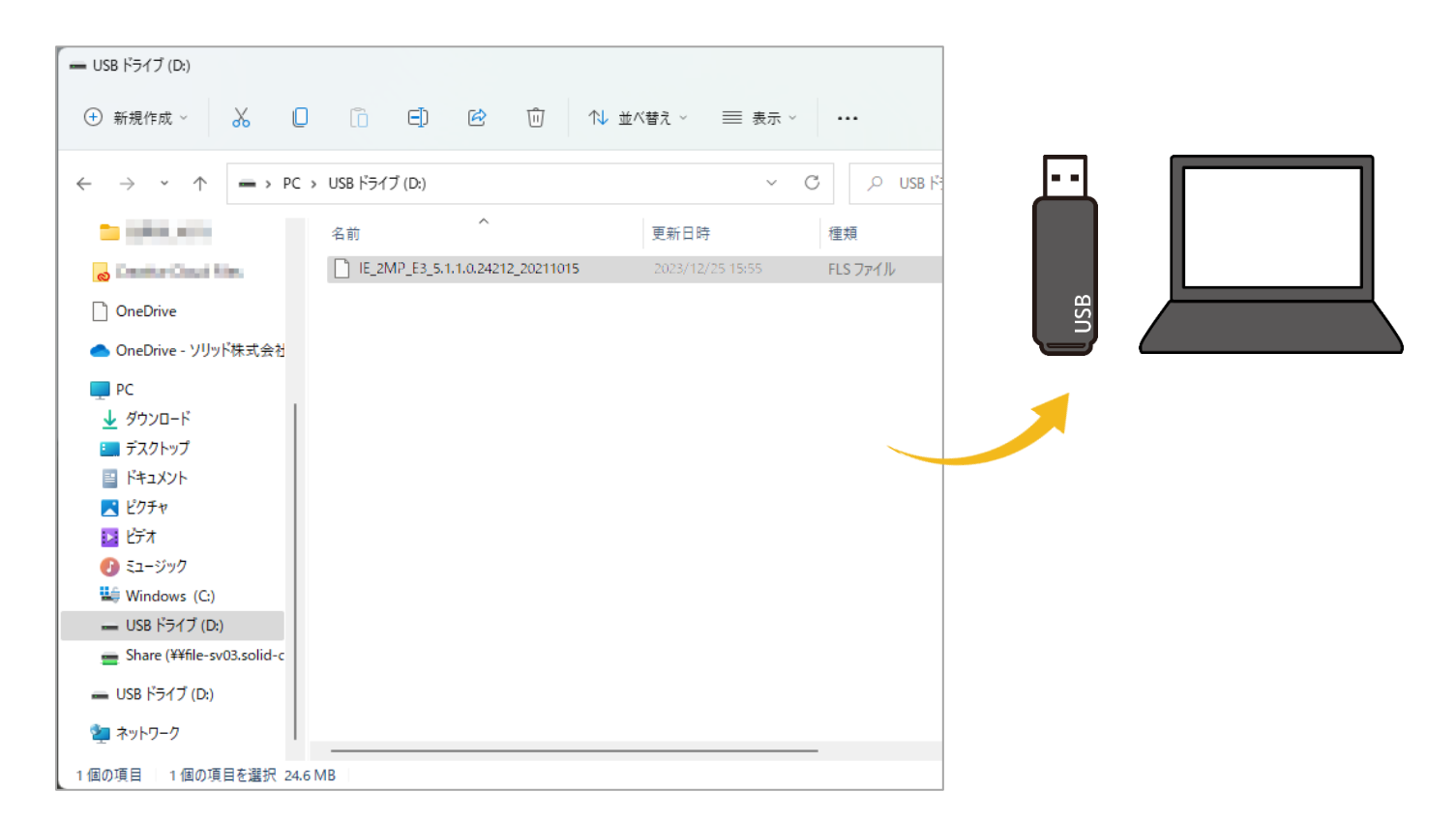

## NVR に接続したモニターを操作して更新する場合

1. NVR の USB ポート(前面・背面いずれでも可)に USB メモリを挿します。

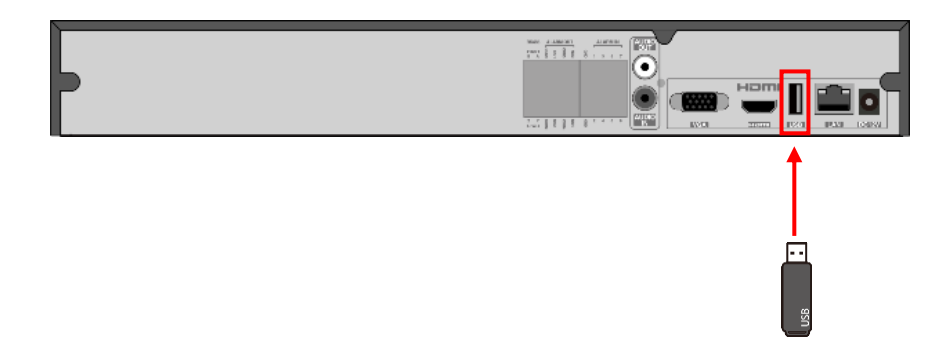

2. NVR を起動し、[カメラ編集]の画面で 1をクリックします。

| ▶ カメラ                    |   |   |                   | ライブ画面         | カメラ  | 録画    | 検知 / アラー  | -A HDD     | ネットワーク | ユーザ | 一権限 | システム         | ×     |
|--------------------------|---|---|-------------------|---------------|------|-------|-----------|------------|--------|-----|-----|--------------|-------|
| ▶ カメラ管理                  |   |   |                   |               |      |       |           |            |        |     |     |              |       |
| カメラ追加 カメラ編集<br>カメラグループ設定 | > |   |                   |               |      |       | カメ        | ラ検索        |        |     |     | <b>Q</b> カメラ | 追加    |
| 🖳 画像                     |   |   |                   |               |      |       |           |            |        |     | 更新  |              |       |
| OSD設定 画像設定               |   | 1 | SCL-02DE01        | 192.168.1.181 | 9008 | オンライン | IP Camera | SCL-02DE01 | O      | ۵   | t   | ₹ 5.1.1.8(24 | 4212) |
| マスク設定                    |   |   | [POE02]02TA03     |               | 9008 | オンライン | IP Camera | SCL-02TA03 |        | ۵ 💼 | 1   | 4.2.1.0(31   |       |
| <b>ぷ</b> 動体検知            |   |   | scl04TE01         |               | 9008 | オンライン | IPC       | SCL-04TE01 |        | ۵ 💼 | Ť   | 5.1.1.0(25   | 5303) |
| 動体検知設定                   |   |   | [POE04]SCL-02TB02 |               | 9008 | オンライン | IPC       | SCL-02TB02 |        | ۵ 💼 | Ť   | 4.2.1.0(28   | 8388) |
| 单 рт7                    |   |   | SCL-04DA03        |               | 9008 | オンライン | IP Camera | SCL-04DA03 |        | ۵   | Ť   | 5.1.2.0(32   | 2010) |
| プリセット ツアー                |   |   | SCL-02DD02        |               | 9008 | オンライン |           | SCL-02DD02 |        | ۵   | Ť   | 5.1.1.0(24   | 4212) |
| ツアーグループ 追跡               |   |   | [POE09]SCL-02DB01 |               | 9008 | オンライン | IPC       | SCL-02DB01 |        | ۵ 💼 | Ť   | 4.2.1.0(17   |       |
| タスク<br>スマートトラッキング        |   |   | [POE10]IPC08      |               | 9008 | オンライン |           | SCL-08DB01 |        | ۵   | Ť   | 4.3.0.0(27   |       |

3. [OK]をクリックします。

| ▶ コメラ                      |   |                   | ライブ画面         | カメラ    | 録面      | 検知 / アラー   |            |          | 一権限 |     | X A        |
|----------------------------|---|-------------------|---------------|--------|---------|------------|------------|----------|-----|-----|------------|
| ▶■ カメラ管理                   |   |                   |               |        |         |            |            |          |     |     |            |
| カメラ追加 カメラ線集 ><br>カメラグループ設定 |   |                   |               |        |         | カメラ        | 5検索        |          |     | a 📕 | カメラ追加      |
| ₩ 画像                       |   |                   |               |        |         |            |            |          |     |     |            |
| OSD設定 画像設定                 | 1 | SCL-02DE01        | 192.168.1.181 | 9008   | オンライン   |            | SCL-02DE01 |          | t   |     | 1.0(24212) |
| マスク設定                      |   | [POE02]02TA03     |               | 9008   | オンライン   | IP Camera  | SCL-02TA03 | ۵        | t   | 4.2 |            |
| <b>考</b> 動体検知              |   | scl04TE01         |               | 9008   | オンライン   | IPC        | SCL-04TE01 | ۵        | Ť   |     | 1.0(25303) |
| 動体検知設定                     |   | [POE04]SCL-02TB02 | 1.0           | 質問     |         |            | SCL-02TB02 | <u>ه</u> | Ť   | 4.2 | 1.0(28388) |
| рт7                        |   | SCL-04DA03        |               |        |         |            | SCL-04DA03 | ۵        | Ť   |     | 2.0(32010) |
| プリセット ツアー                  |   | SCL-02DD02        |               |        |         | SCL-02DD02 | ۵          | t        |     |     |            |
| ツアーグループ  追跡                |   | [POE09]SCL-02DB01 | - (f)         | カメラを再調 | 記動します。紛 | けますか?      | SCL-02DB01 | ۵ 💼      | Ť   | 4.2 |            |
| タスク<br>スマートトラッキング          |   | [POE10]IPC08      | $\sim$        |        |         |            | SCL-08DB01 | ø 💼      | Ť   | 4.3 | 0.0(27488) |
| X( 11)3422                 |   |                   |               |        | OK      |            |            |          |     |     |            |
|                            |   |                   |               |        | UK<br>K |            |            |          |     |     |            |
|                            |   |                   |               |        |         |            |            |          |     |     |            |

4. USB メモリ内のファームウェアファイルを選択し、[更新]をクリックします。

| ▶■ カメラ                                    |                 |                                            | ライブ画                   | 面 <u>カメラ</u>             | 録画 検知         | 0/75-4 H             | DD             | ネットワーク | ユーザ           | 一框限          | システム                                                | ×                 |
|-------------------------------------------|-----------------|--------------------------------------------|------------------------|--------------------------|---------------|----------------------|----------------|--------|---------------|--------------|-----------------------------------------------------|-------------------|
| ▶■ カメラ管理<br>カメラ追加 カメラ編集 ><br>カメラグループ設定    | <u>713</u>      | <u>・ラ陰集</u> カメラ                            | グループ設定 甲状況             |                          |               | カメラ検察                | _              |        |               | (            | <b>ム</b> カメラ追                                       | . <i>t</i> n      |
| <ul> <li></li></ul>                       | ↓ No.<br>1<br>2 | カメラ名<br>SCL-02DE01<br>(POE02)02TA0         | デバイス名 ExternalStor     | カメラ更新<br>rage1-A6E4-63ED |               | ×<br>- 再読2           | a1             | ブレビュー  | 編集 ∨<br>◆   か | 更新<br>↑<br>↑ | ✓ バージョン<br>5.1.1.0(242 <sup>-</sup><br>4.2.1.0(311) | <b>12)</b><br>24) |
| 参動体検知<br>動体検知設定                           |                 | sci04TE01<br>[POE04]SCL-02T                | 名前<br>(上のディレクトリ)       |                          | タイプ<br>ディレクトリ | 日付修正<br>2023/09/29 1 |                |        | ● 前<br>● 前    | †<br>†       | 5.1.1.0(253)<br>4.2.1.0(283)                        | 03)<br>88)        |
| PTZ<br>ブリセット   ツアー<br>ツアーグループ   追訪<br>クラク |                 | SCL-04DA03<br>SCL-02DD02<br>[POE09]SCL-02D | IE_2MP_E3_5.1.1.0.242. | ··· 25.54 MB             | ファイル          | 2023/09/29 1         | 83<br>82<br>81 |        |               | †<br>†<br>†  | 5.1.2.0(320<br>5.1.1.0(242<br>4.2.1.0(173           |                   |
| ダスク<br>スマートトラッキング                         |                 | [POE10]IPC0                                |                        |                          |               |                      |                |        |               | Ť            | 4.3.0.0(274                                         | 38)               |
|                                           |                 |                                            | K                      | •                        | 更新            | <b>)</b><br>変更しない    |                |        |               |              |                                                     |                   |

5. 「更新」欄にパーセンテージが表示されます。

|   |            |               |      |       |           |            |   | 編集 🗸     | 更新 🖌 | バージョン                            |
|---|------------|---------------|------|-------|-----------|------------|---|----------|------|----------------------------------|
| 1 | SCL-02DE01 | 192.168.1.181 | 9008 | オンライン | IP Camera | SCL-02DE01 | Θ | ۵ 🗊      | 7%   | 5.1.1.0(24212)                   |
|   |            |               |      |       |           |            |   | THE LOOP |      | THE CONTRACT OF A DESCRIPTION OF |

6. 100%になるとオフラインのアラートが表示されますが、これはカメラが再起動することによるものです。

| ▶ ■ カメラ                    |       |                   | ライブ画面           | カメラ         | 録画       | 検知 / アラー | ۱ A    | HDD   | ネットワーク | -د  | ザー権限 | システム      | ×     |
|----------------------------|-------|-------------------|-----------------|-------------|----------|----------|--------|-------|--------|-----|------|-----------|-------|
| ▶ カメラ管理                    |       |                   |                 |             |          |          |        |       |        |     |      |           |       |
| カメラ追加 カメラ編集 ><br>カメラグループ設定 |       |                   |                 |             |          | カメ       | ラ検索    |       |        |     | ¢    | カメラ       | 追加    |
| 교 画像                       | ↓ No. |                   |                 |             |          |          |        |       |        |     |      |           |       |
| OSD設定 画像設定                 | 1     | SCL-02DE01        | 192.168.1.181   | 9008        | オフライン    |          | SCL-02 |       |        |     |      |           | 4212) |
| マスク設定                      |       | [POE02]02TA03     |                 |             | A主 未已    |          | ~      | 2TA03 |        | ۵ 🕯 | Ť    | 4.2.1.0(3 |       |
| * 動体検知                     |       | scl04TE01         |                 |             | 1月 千以    |          |        | 4TE01 |        | ۵   | Ť    |           | 5303) |
| 動体検知設定                     |       | [POE04]SCL-02TB02 |                 |             |          |          |        | 2TB02 |        | ۵ 🗎 | Ť    | 4.2.1.0(2 | 8388) |
| 🛡 рт7                      |       | SCL-04DA03        |                 |             |          |          |        | 4DA03 |        | ۵   | Ť    | 5.1.2.0(3 | 2010) |
| プリセット ツアー                  |       | SCL-02DD02        |                 |             |          |          |        |       |        | ۵   | †    |           |       |
| ツアーグループ  追跡                |       | [POE09]SCL-02DB01 | アラーム源: "SCL-0   | 2DE01"オラ    | ヮライン アドロ |          |        | 2DB01 |        | ۵ 🗎 | Ť    | 4.2.1.0(1 |       |
| タスク<br>スマートトラッキング          |       | [POE10]IPC08      | アラーム時間: 2023/1: | 2/27 05:03: | 53 PM    |          |        | 3DB01 |        | 1   | t    | 4.3.0.0(2 |       |
|                            |       |                   |                 |             |          |          |        |       |        |     |      |           |       |
|                            |       |                   |                 |             |          |          | 24     |       |        |     |      |           |       |
|                            |       |                   |                 |             |          |          |        |       |        |     |      |           |       |

7. 右の「バージョン」欄の数字が更新したいファームウェアバージョンになっていることを確認します。 ※下記画像内はすでにファームウェア更新済みカメラにて操作したため、変わっていません。

|   |     | 状態    | プロトコル     | ŧデル        | プレビュー   | 編集 🗸       | 更新 🗸 | バージョン          |
|---|-----|-------|-----------|------------|---------|------------|------|----------------|
| 9 | 800 | オフライン | IP Camera | SCL-02DE01 | $\odot$ | <u>ه</u> 🕯 | 100% | 5.1.1.0(24212) |
| c | 008 | オンライン | IP Camera | SCI-92TA93 |         |            | +    | 4 2 1 8(31124) |

## IP カメラの WEB 設定から設定する場合

1. パソコンをカメラと同一ネットワーク内に接続します。

カメラが NVR に直接接続されている場合、NVR 経由の PoE ポートにパソコンを接続する方法でアクセスが 可能です。お手元にカメラの電源アダプターがない場合は、カメラと PC を直結してもカメラが起動しません。

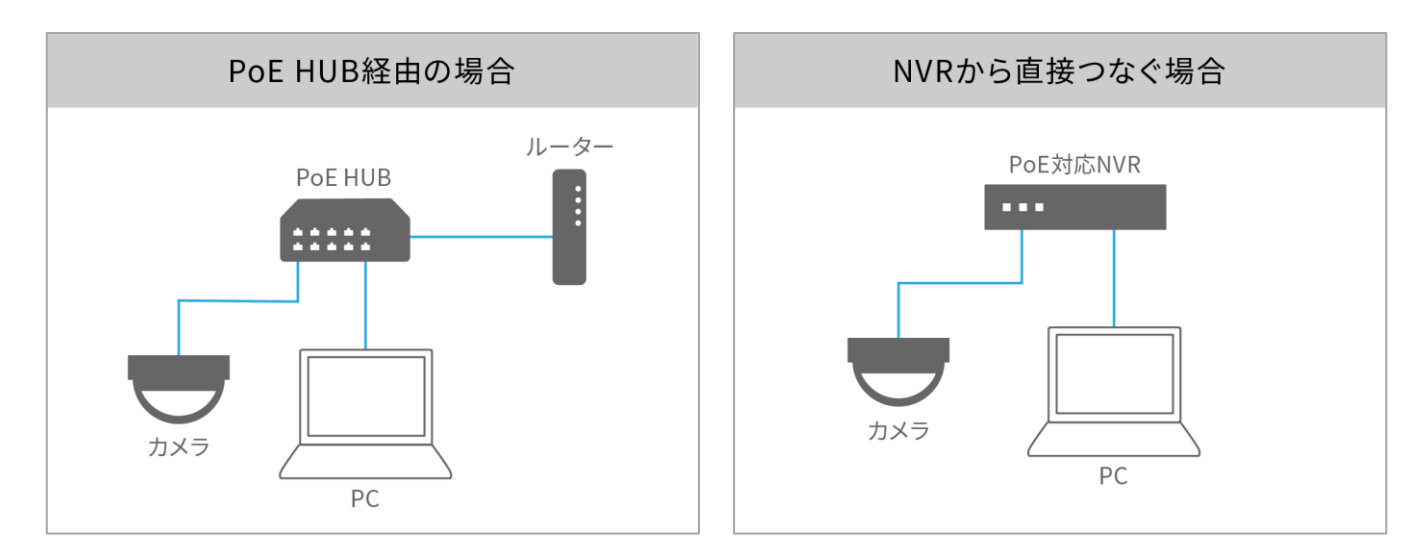

 『IP ツール』からまたはブラウザの URL 欄に IP アドレスを打ち込み、カメラの WEB 設定を開きます。
 ※プラグインをインストールしていない場合、更新作業ができません。プラグインをインストールした状態で作業を 開始してください。

|              | ユーザー名:  | admin          |
|--------------|---------|----------------|
| A            | パスワード:  |                |
|              | ストリーム形式 | 1280x720 30fps |
|              | 言語:     | 日本語            |
|              |         |                |
| C Main March |         | ログイン           |

3. [設定]>[メンテナンス]>[アップグレード]を開きます。

| IIIehrem |                                                                 |                                                                                                    |                                                                |
|----------|-----------------------------------------------------------------|----------------------------------------------------------------------------------------------------|----------------------------------------------------------------|
| wcochin  |                                                                 |                                                                                                    | ライブ 設定                                                         |
|          |                                                                 |                                                                                                    |                                                                |
|          | システム設定     恐れ帰報日付と時間      ローカル設定 ストレージ                          | <b>画像設定</b><br>回顧調整!映版/音声 OSD <br>プライバシーマスク   ROI構成                                                         | <b>アラーム設定</b><br>モーション検出  英常 <br>アラームサーバ                       |
|          | イベント設定<br>物体検知[妨害検知]<br>ラインクロス[観域に入る]<br>領域を出る]<br>ターゲットカウント[追加 | <b>ネットワーク設定</b><br>TCP/IPIポート サーバー <br>ONVIF DDNS SNMP 802.1X<br> RTSP RTMP UPnP Email <br>FTP HTTP POST 追加 | <b>セキュリティ設定</b><br>ユーザー オンラインユーザー <br>ブロックと許可リスト <br>セキュリティ 管理 |
|          | メンテナンス<br>パックアップと度元 [再起動]<br>アップグレード] 繁作ログ                      |                                                                                                    |                                                                |

4. [ファイルを選択]より2で保存したファームウェアファイルを選択します。

| 設定ホーム ▶ メンテナンス ▶ アップグレード                                            |  |  |  |  |  |  |
|---------------------------------------------------------------------|--|--|--|--|--|--|
| ▲ 現在のバージョンから以前のバージョンへのダウングレードを許可しないでください。<br>アップグレード中は電源を切らないでください。 |  |  |  |  |  |  |
| ローカルアップグレード                                                         |  |  |  |  |  |  |
| パスファイルを選択選択されていません                                                  |  |  |  |  |  |  |
| アップグレート                                                             |  |  |  |  |  |  |

5. [アップグレード]をクリックします。

※アップグレード中は電源を切らないでください。

| 設定ホーム ▶ メンテナンス ▶ アップグレード |                                                                     |  |  |  |  |  |  |
|--------------------------|---------------------------------------------------------------------|--|--|--|--|--|--|
| ▲ 現在のバー<br>アップグレ         | ▲ 現在のバージョンから以前のバージョンへのダウングレードを許可しないでください。<br>アップグレード中は電源を切らないでください。 |  |  |  |  |  |  |
| ローカルアップグレード              |                                                                     |  |  |  |  |  |  |
| パス                       | ファイルを選択 SCL04DA03-Ver.5.1.2.0(32010)-20221026.tar                   |  |  |  |  |  |  |
|                          | アップグレート                                                             |  |  |  |  |  |  |

6. カメラが再起動し、WEB 設定がログイン画面に戻ったらアップデート完了です。

| webcam |              |                |        |
|--------|--------------|----------------|--------|
|        | Name:        | Name           |        |
|        | Password:    | Password       |        |
|        | Stream Type: | 1280x720 30fps | ~      |
|        | Language:    | English        | $\sim$ |
|        |              | Login          |        |
|        |              |                |        |

- 7. 念のため[システム設定]>[基本情報]の「ソフトウェアバージョン」欄で、バージョンが更新されていることを確認 します。
  - ※『IP ツール』の「Software Version」でも確認が可能です。

| W | iepcaw                                    |                  |                   |
|---|-------------------------------------------|------------------|-------------------|
| ſ |                                           |                  |                   |
|   | 🍄 システム設定                                  | 設定ホーム ▶ システム語    | 設定 ▶ 基本情報         |
|   | 基本情報   日付と時間  <br>ローカル設定   ストレージ          | デバイス名            | SCL-04DA03        |
|   |                                           | モデル名             | SCL-04DA03        |
|   | 💽 画像設定                                    | ブランド             | Customer          |
|   | 画質調整   映像/音声   OSD  <br>プライバシーマスク   ROI構成 | ソフトウェアバージョン      | ン 5.1.2.0(32010)  |
|   |                                           | ソフトウェア作成日        | 2022-05-18        |
|   | 🧕 アラーム設定                                  | Onvifバージョン       | 21.12             |
|   | モーション検出 異常                                | MAC              | 00:0f:3a:a4:54:2d |
|   | アラームサーバ                                   | このマシンについて        | 介護                |
|   | イベント設定物体検知   妨害検知   ラインクロス                | プライバシーに関する詞<br>明 | <sup>告</sup> 介護   |